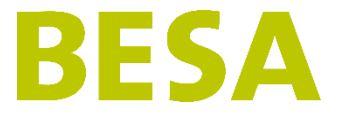

Mit dem Wechsel auf die modernere Plattform hat sich für die Anwender von BESA System Version 5 im Alltag wenig geändert. Diese Anleitung soll Ihnen den Start erleichtern und die kleinen Unterschiede aufzeigen, wo etwas anders ist.

# Erster Login

Ihr BESA System ist nach dem Upgrade unter der gleichen Adresse erreichbar, Sie können Ihr BESA über die gleichen Verknüpfungen (falls vorhanden) aufrufen wie bis anhin. Login-Daten bleiben ebenfalls unverändert.

Die neue Einstiegsseite sieht wie folgt aus:

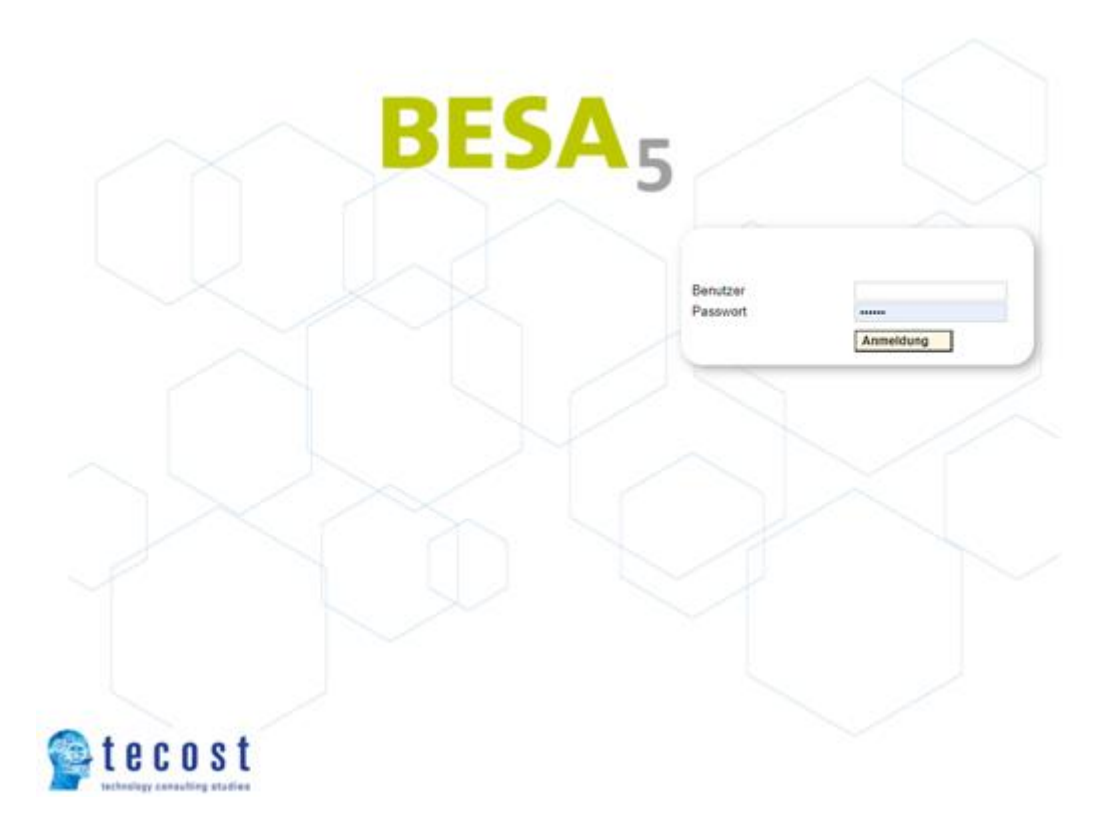

Es kann sein, dass die Darstellung im ersten Login verzerrt wirkt, weil Ihr Browser Daten von vor dem Upgrade zwischengespeichert hat. Hier muss einmalig der Browser Cache geleert werden.

Unter folgenden Links finden Sie in diesem Fall Anleitungen, wie dies in den gängigen und von BESA System unterstützten Browsern gemacht wird. Diese Link verweisen auf externe Webseiten, welche nicht von BESA Care erstellt wurden:

Google Chrome: Cache leeren <u>Mozilla Firefox: Cache leeren</u> <u>Internet Explorer: Cache leeren</u> <u>Microsoft Edge: Cache leeren</u>

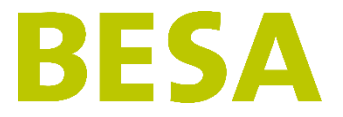

## Oberfläche

Sie finden nach wie vor die identischen Module und die identischen Inhalte vor. Das neue Design ist moderner und schlichter.

- Andere Symbole: Lupe ist jetzt Auge
- Andere Menübezeichnung: Erhebungsmanagement ist Erhebungen

Um sich etwas daran zu gewöhnen, achten Sie auf die Mouse-Over Texte, die die Funktion darunter erklären.

Hier am Beispiel der Erhebungen gezeigt:

|   | Ente     | -              |                                 |         |                |                              |                                           |                   | _        |      |       |         | Erhebu    | ngen » | Erhebu | ungen |
|---|----------|----------------|---------------------------------|---------|----------------|------------------------------|-------------------------------------------|-------------------|----------|------|-------|---------|-----------|--------|--------|-------|
|   | Ern      | ebungen        |                                 |         |                |                              |                                           |                   | $\oplus$ | Aus  | seror | dentli  | che E     | rhebu  | Ing    | ≡     |
| ) | Stat     | us             |                                 |         | Geplant 🗹 In B | earbeitung 🗹 Abges           | chlossen OAnnulliert                      |                   |          |      |       | [       | Filte     | rn     | 7      | Ţ     |
| ) |          |                |                                 |         |                |                              |                                           |                   |          |      |       |         |           |        |        |       |
| l | t Datum  | Aufenthaltsart | ≎ <u>Erhebungsart</u>           | 0 Grund | © Instrumente  | © Status                     | Kommentar                                 | ≎ <u>IO</u>       |          |      |       |         |           |        |        |       |
|   | 01.02.21 | LZ             | ausserordentliche Folgeerhebung |         | BB             | Abgeschlossen<br>(gesperrt)  |                                           | 11.11.2020 adm    | ۲        | /    | G     | 123     | $\oslash$ | G      | Ð      | Ð     |
|   | 01.02.21 | LZ             | ausserordentliche Folgeerhebung |         | AB             | Abgeschlossen<br>(gesperrt)  |                                           | 11.11.2020 adm    | ۰        | /    | G     |         | $\oslash$ | C      | Ð      | £.)   |
|   | 01.02.21 | LZ             | ausserordentliche Folgeerhebung |         | BEO            | Abgeschlossen<br>(gesperrt)  |                                           | 13.11.2020 adm    | •        | 1    | G     |         | $\oslash$ | C      | Ð      | Ð     |
|   | 01.02.21 | LZ             | ausserordentliche Folgeerhebung |         | PS/PD          | Läuft<br>(abgeschlossen)     | Abschluss der Bedarfsklärung : 01.02.2021 | 08.02.2021 System | ٢        | Klic | ken S | Sie hie | er, um    | diese  | es Ele | emer  |
|   | 01.02.21 | LZ             | ausserordentliche Folgeerhebung | Andere  | LK2010         | Läuft<br>(nicht geschlossen) |                                           | 08.02.2021 adm    | ۰        | r    | G     | 繱       | $\oslash$ | С      | Ð      | Ð     |

Neu können Anwender unter zwei verschiedenen Designs wählen. Angepasst werden kann dies unter «My BESA» -> «Mein Konto» -> «Allgemeine Informationen»:

Modernes Design:

| Benutzername    | admin | Änderung der persönli        | ichen Informatio      | onen |   |                   |  |
|-----------------|-------|------------------------------|-----------------------|------|---|-------------------|--|
| Name            | Admin | Aktuelles Passwort           |                       |      |   |                   |  |
| Code            | adm   | Neues Passwort               |                       |      | 0 | Sicherheitsstufe: |  |
| E-Mail privat   |       | Neues Passwort (Bestatigung) |                       |      |   |                   |  |
| E-Mail Geschäft | -     | Reduziertes Menü             |                       |      |   |                   |  |
|                 |       | Art der Verbindung*          | Zuletzt benutztes Hei | m 🗸  |   |                   |  |
|                 |       | Standardheim*                | Indiana Antoine I     | -    |   |                   |  |
|                 |       | Standardsprache              | Deutsch               | ~    |   |                   |  |
|                 |       | Visuelles Thema              | Modern                | ~    |   |                   |  |
|                 |       |                              | Speich                | hern |   |                   |  |
|                 |       |                              | operat                |      |   |                   |  |

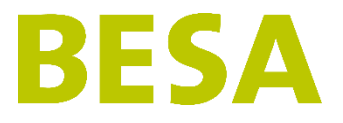

#### Klassisches Design:

| Benutzername    | admin | Änderung der persönli        | chen Information       | en |                   |  |
|-----------------|-------|------------------------------|------------------------|----|-------------------|--|
| Name            | Admin | Aktuelles Passwort           |                        |    |                   |  |
| Code            | adm   | Neues Passwort               |                        |    | Sicherheitsstufe: |  |
| E-Mail privat   |       | Neues Passwort (Bestätigung) |                        |    | -                 |  |
| E-Mail Geschäft |       | Reduziertes Menü             |                        |    |                   |  |
|                 |       | Art der Verbindung*          | Zuletzt benutztes Heim | ~  |                   |  |
|                 |       | Standardheim*                | Annual Annual Ann      |    |                   |  |
|                 |       | Standardsprache              | Deutsch                | ~  |                   |  |
|                 |       | Visuelles Thema              | Klassisch              | ~  |                   |  |
|                 |       |                              | Speicher               | n  |                   |  |
|                 |       |                              |                        |    |                   |  |

## Hilfsdokumente

Die Ihnen bekannten Hilfsdokumente sind weiterhin verfügbar. Die drei waagrechten Balken öffnen ein Menu, wo diese Dokumente verlinkt sind:

|                 | -     |                                         |                        |     |                   | Dokumente (1 |
|-----------------|-------|-----------------------------------------|------------------------|-----|-------------------|--------------|
| Benutzername    | Admin | Anderung der persönlichen Informationen |                        |     |                   |              |
| warne           | Admin | Aktuelles Passwort                      |                        |     |                   |              |
| Code            | adm   | Neues Passwort                          |                        |     | Sicherheitsstufe: |              |
| E-Mail privat   |       | Neues Passwort (Bestätigung)            |                        |     |                   |              |
| E-Mail Geschaft |       | Reduziertes Menü                        | 0                      |     |                   |              |
|                 |       | Art der Verbindung*                     | Zuletzt benutztes Heim | ~   |                   |              |
|                 |       | Standardheim*                           |                        | 100 |                   |              |
|                 |       | Standardsprache                         | Deutsch                | ~   |                   |              |
|                 |       | Visuelles Thema                         | Modern                 | ~   |                   |              |
|                 |       |                                         | Speichen               | n   |                   |              |
|                 |       |                                         |                        |     |                   |              |

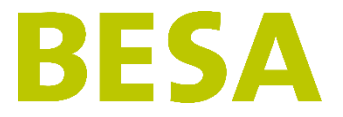

## Tages- und Nachtstrukturen (TNS) aktivieren

Bieten Sie in Ihrem Heim Tages- und Nachtstrukturen an, müssen Sie dies nach dem Upgrade einmalig in den Heimeinstellungen aktivieren, auch wenn Sie diese Aufenthaltsart bereits genutzt haben.

Dies können Sie unter «Einstellungen» -> «Heim» -> «Daten des Heims» einstellen. Wählen Sie als Heimart «APH und vorübergehende Aufnahme» und geben Sie an, an welchen Tagen die TNS geöffnet haben.

| Nummer    | 1203-1203       |                  |                                 |            |
|-----------|-----------------|------------------|---------------------------------|------------|
| Heimname* | Summer Comments | Kurzbezeichnung* | (manifold)                      |            |
| Telefon   |                 | ZSR Nr.          | Öffnungstage*                   | Montag     |
| Fax       |                 | Standardsprache* | Deutsch 🗸                       | ☑ Dienstag |
| Email     |                 | Heimart*         | APH und vorübergehende 🗸        | Donnerstag |
| Strasse   |                 | Schulungsheim    | APH und vorübergehende Aufnahme | Freitag    |
| PLZ       |                 | EAN/GLN-Nummer   | Heim<br>Vorübergebende Aufnahme | Samstag    |
| Ort       |                 | Standard-Output  |                                 | Connag     |
| Kanton    | Luzem           | V BUR-Nummer     | 0000000                         |            |
| Land      | admin           |                  |                                 |            |